# TP 03 : Simulation de chaîne de communication numérique passe-bande

#### 1- Objectifs

- Création d'un modèle d'une chaine de communication numérique passe-bande.
- Calcul du taux d'erreur par bits BER ou par symboles SER.

#### 2- Chaine de transmission en modulation QPSK passe-bande

Le modèle traité contient les éléments les plus fondamentaux d'un système de communication : la source pour le signal numérique, un modulateur en bande de base QPSK, un canal AWGN, un démodulateur QPSK en bande de base et un moyen de détection des erreurs causées par le bruit.

#### 3- Sélection de blocs pour le modèle à QPSK passe-bande

- Générateur de nombres aléatoires : (Communication Blockset Comm Sources Random Data Sources – Random Integer Generator).
- Modulateur QPSK en bande de base : (Communication Blockset Modulation Digital Baseband Modulation – PM – QPSK Modulatetor Baseband).
- Démodulateur QPSK en bande de base : (Communication Blockset Modulation Digital Baseband Modulation – PM – QPSK Demodulatetor Baseband).
- Canal AWGN: (Communication Blockset Cannels AWGN Channel).
- Détecteur des erreurs : (Communication Blockset Comm Sinks Error Rate Calculation).
- > Affichage: (Signal Precessing Blockset Signal Precessing Sinks– **Display**).
- (Simulink Sinks– To Workspace)

Raccorder ces différents blocs suivant le schéma bloc d'une chaine de communication passebande.

#### 4- Paramètre des blocs

Modifiez les paramètres suivants en cliquant dans le champ à côté du paramètre, la suppression de la valeur par défaut, et en entrant le nouveau paramètre à sa place :

#### - Bloc Random Integer Generator:

- M-ary à 4.
- Initial Seed 12345.
- Sample time à  $10^{-3}$ s.
- Sampels per frame à 500.
- Output data type à double.

## - Bloc Modulateur/Démodulateur :

- o Main
  - Phase offset à pi/4.
  - Constellation ordering à Gray.
  - Input type à Integer.
- Data type
  - Double.

#### - Bloc AWGN Channel :

- Input processing à Inherited.
- Initial seed à 54321.
- $\circ \quad \text{Mode à Signal to noise ratio } E_s\!/N_0.$
- $\circ$  E<sub>s</sub>/N<sub>0</sub>(dB) à EsNo.
- Input signal power à 1.
- Symbol period (s) à  $10^{-3}$ s.

## - Bloc Error Rate Calculation:

- Receive delay à 0.
- $\circ$  Computation delay à 0.
- Computation mode à Entire frame.
- Output data

## • Port.

- Cocher sur Stop simulation.
- Target number of errors: maxNumErrs.
- Target number of symbols: maxNumBits.

## - Bloc To Workspace:

- Variable name.
  - SERQPSK.
- Limit data points to last à 1.
- Decimation à 1.
- Sample time (-1 for inherited) à -1
- Save format: Array.

## 5- Programme de simulation Matlab

- Précisez la valeur des variables maxNumErrs et maxNumBits respectivement à 200 et 10<sup>5</sup>.
- Donnez la variation du rapport un vecteur Es/No : EsNoVec =-6:1:8.

- Précisez la boucle d'éxecution du modèle simulink. Utilisez la fonction *sim* pour exécuter le modèle simulink.
- Tracez l'évaluation de SER simulé et théorique en fonction du rapport EsNoVec en *semilogy*.
- Tracez l'évaluation de SER simulé et théorique en fonction du rapport EsNoVec en *semilogy*.
- Tracez l'évaluation de BER simulé et théorique en fonction du rapport EbNoVec en *semilogy*.

On donne l'expression de la probabilité d'erreur par symbole (SER théorique) pour la modulation QPSK comme suit :

- Pour k (le nombre de bits) est paire :

$$Ps = 1 - \left(1 - 2\left(1 - \frac{1}{\sqrt{M}}\right) \cdot Q\left(\sqrt{\frac{3}{M-1} \cdot \frac{E_s}{N_0}}\right)\right)^2.$$

- Pour **k** (le nombre de bits) est impaire :

$$Ps = 4. Q\left(\sqrt{\frac{3}{M-1} \cdot \frac{E_s}{N_0}}\right).$$

Avec :

$$Q(x) = \frac{1}{2} \cdot \left(1 - erf\left(\frac{x}{\sqrt{2}}\right)\right).$$

Raccordez Les différents blocs du modèle simulink QPSK suivant le schéma bloc d'une chaine de communication en bande de base. Exécutez le modèle créé à partir du programme Matlab. Comparez les deux résultats : SER et BER QPSK théorique et simulé.